## Back Office: Batch Correction

## Scenario

EBM is frozen when brought in, and quantity is estimated. Upon defrosting, quantity is clearly different, and needs to be corrected.

You have logged into the Back Office.

## Instruction

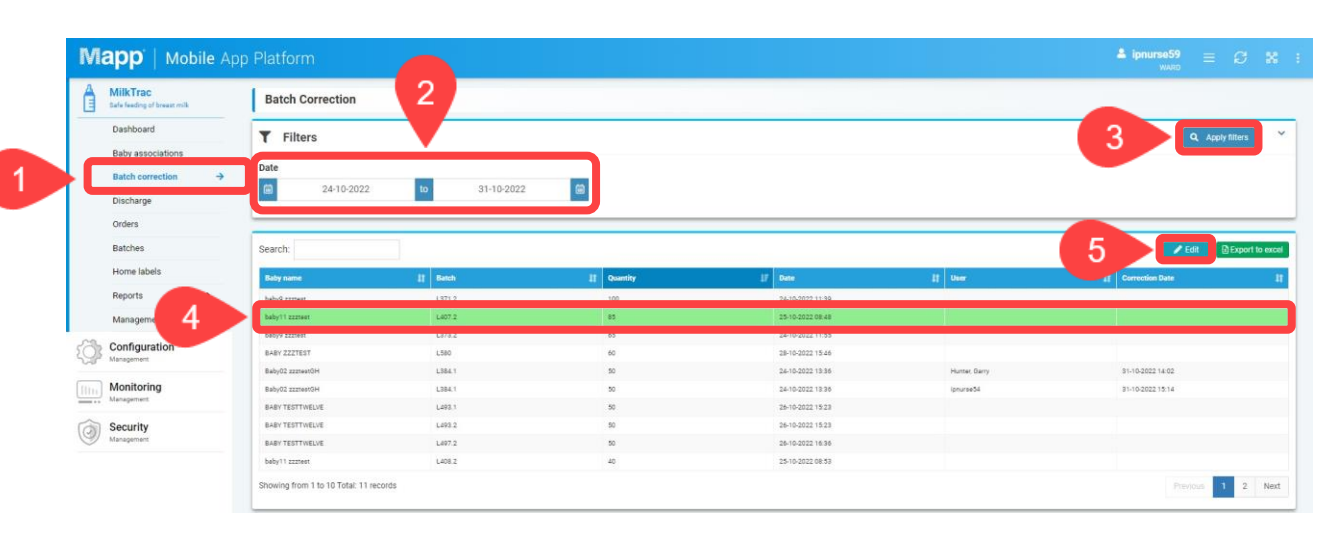

- 1. Select Batch correction
- 2. Check that the dates shown include the date the EBM was collected
- 3. Click Apply filters
- 4. Select the patient (baby) that you wish to do batch correction for.
- 5. Click Edit
- 6. A new window should open:

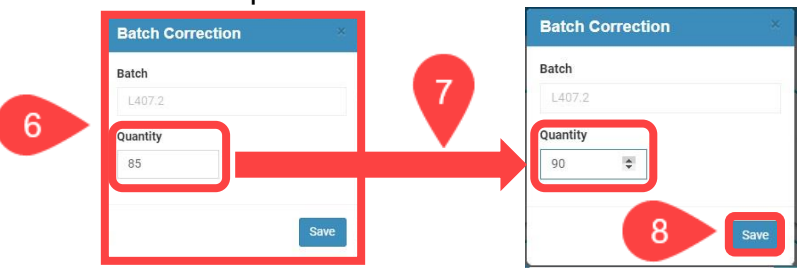

- 7. The Quantity (ml) can now be altered
- 8. Click Save